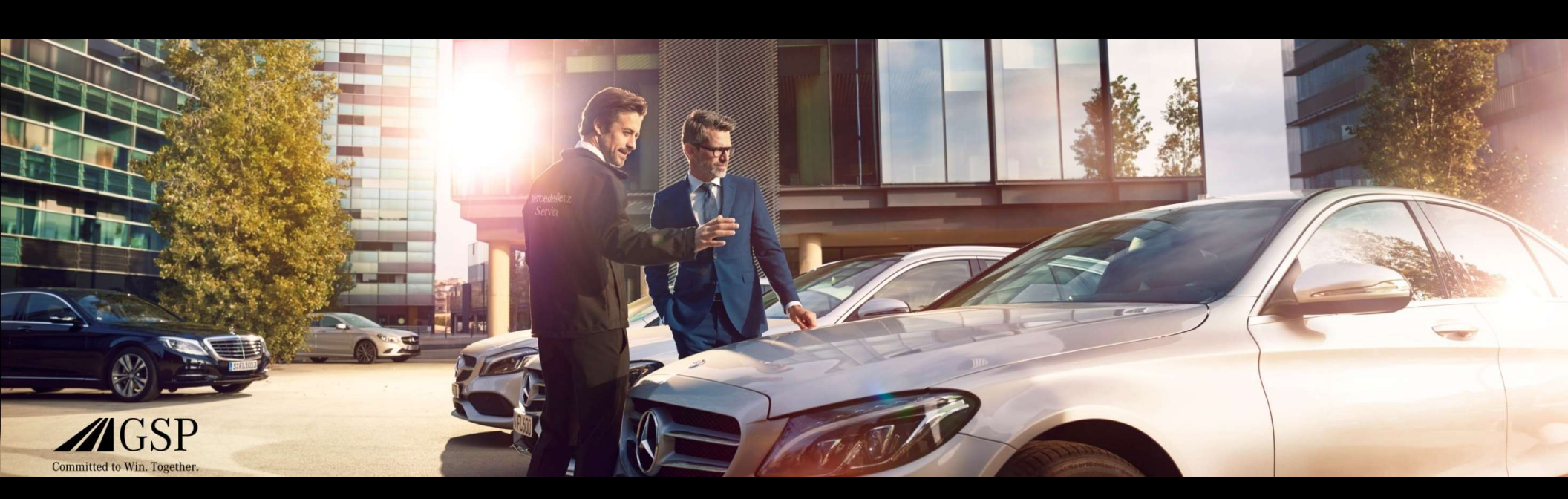

# EWANAPI DMS Integration in XENTRY Operation Time and Damage Code

GSP/ORE 2022 Valid until revoked

Mercedes-Benz Das Beste oder nichts.

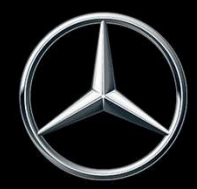

## EWANAPI DMS integration XOT: Access to the XENTRY Operation Time application via the Dealer Management System.

| Service Point Of Sale - BPO1 M | AG - Co. 10 (10) - BPO1 MBAG - Co. 10 (ktcbpen/56) (EUR)                                                                                                    |                                  |                                                                                                    | - o x                           |
|--------------------------------|----------------------------------------------------------------------------------------------------|----------------------------------|----------------------------------------------------------------------------------------------------|---------------------------------|
| le Jools Workshop ⊆RM ;        | ort Links Yew Bodyshop Interface YHC Help F1                                                                                                    |                                  |                                                                                                    | O Service Connect Anywhere      |
| at New OpenLitatic Sev         | e Acti Opm                                                                                                    | Servi CRM                        | ASIA SPS Wart- Servi- XEN- 1                                                                                     | Art_ VSE Valu_ When Lege_ Help_ |
| gr number: 0                   | B     Scincer [ Scincer ] Oxfer [ Cogies ] Scince ] Oxferitors   Voltation       B     Scincer [ Scincer ]       Scincer [ Scincer ]     Scincer ]       Scincer [ Scincer ]     Scincer ] | gervice II  <br>pass number<br>0 | Cutomers:/v-LB (Conclusion)<br>Cutomers:/v-LB (Conclusion)<br>Cutomers:/v-LB (Conclusion)<br>And/v/v/v/v/v/v/v/v |                                 |
| . /-                           | Intel metrodola peruz                                                                                                    | •                                | 1-W1-01                                                                                                    |                                 |
| e / T Product                  | Description                                                                                                    | Menu W (                         | Auantity Price Disc?u                                                                                            | Total V P I                     |
|                                |                                                                                                    |                                  |                                                                                                    |                                 |
| de.                            | 61.00 VAT. 19.84 [ 10000                                                                                                    |                                  | Total                                                                                                    | 280.94 10000                    |

Operation items are added to the Dealer Management System (DMS) via the XENTRY Operation Time (XOT) application. To be forwarded to XOT, click on the ASRA button.

Mercedes-Benz

EWANAPI DMS Integration | GSP/ORE | 2022

### EWANAPI DMS Integration XOT: Search for and transfer the operation item to the operation item list.

| XENTR<br>XENTRY 0 | Y Portal<br>Operation Time    |                                        |                             |                                                            |                                                                                               | PR 💷 🛣    | Ξ        |   |                                                             |
|-------------------|-------------------------------|----------------------------------------|-----------------------------|------------------------------------------------------------|-----------------------------------------------------------------------------------------------|-----------|----------|---|-------------------------------------------------------------|
| >> FIN            | Bournuster                    | € Fahrzeug: WDD                        | CONT. C. MC (Manual)        | ← Motor: 274910 ₩ Ger 2995                                 | Stichwort                                                                                     |           | <b>a</b> |   |                                                             |
|                   | Konstruktion                  | nsgruppe/Konstruktionsu                | ntergruppe festlegen        | Arbeitspositionen                                          | auswählen                                                                                     |           | 44       |   |                                                             |
| () Hinwe          | eis: Die Schaltfläche "Arbeil | tspositionen auswählen" befi           | ndet sich neben der Schaltf | läche "Konstruktionsgruppe/Konstruktionsuntergruppe festle | agen". Klicsen St Vese Schaltfläche, um Arbeitspositionen in die Arbeitspositionsliste aufzun | ehmen.    | 0        |   |                                                             |
| Konstr            | ruktionsgruppe                |                                        |                             |                                                            | Konstruktionsüntergruppe                                                                      |           |          |   |                                                             |
|                   | Filter nach Beschreibung      | oder Nummer                            |                             |                                                            | V Filter nach Beschreibung oder Nummer                                                        |           |          |   | Select the desired design group and design subgroup (1a).   |
|                   | 🕁 00: Wartung                 |                                        |                             | (1) >                                                      | 0200: MBD                                                                                     | > 1       |          |   | To go to the operation items in the next step, click Select |
|                   | 01: Motor, Zylinde            | irkopf                                 |                             | >                                                          | 🗹 🛧 1000: ASSYST                                                                              | >         |          |   | To go to the operation items in the next step, click select |
|                   | ☆ 02: Service-Inform          | nationen                               |                             | (1) >                                                      | 1803: Durchsicht                                                                              | >         |          |   | operation items (1b).                                       |
|                   |                               | Colben                                 |                             | S                                                          | 2080: Ölservice (Motoröl- und Filterwechsel)                                                  | >         |          |   |                                                             |
|                   | A 04: N                       | XENTRY Portal<br>XENTRY Operation Time |                             |                                                            |                                                                                               |           | R 🖩 🛛 📼  |   |                                                             |
|                   |                               |                                        |                             |                                                            |                                                                                               |           |          |   |                                                             |
|                   | A 0600                        | FIN/VIN Baum                           | uster 🦳 🛱 Fahrzeug: WD      | OD Ó Motor : 274910                                        | W Getriebe : 722995                                                                           | Stichwort |          |   |                                                             |
|                   | ☆ 07: V                       |                                        |                             |                                                            |                                                                                               |           |          |   | Add one or more operation items to the operation item list. |
|                   | ☆ 08:E                        | Kor                                    | struktionsgruppe/Kons       | truktionsuntergruppe festlegen                             | Arbeitspositionen auswählen                                                                   |           | 17       |   |                                                             |
|                   | ☆ 09:L                        |                                        |                             |                                                            |                                                                                               |           |          |   |                                                             |
|                   | 🟠 10: S                       | U Pitter nac                           | n beschreibung oder Numin   |                                                            |                                                                                               |           |          |   |                                                             |
|                   | 13: R                         | Тур                                    | Nr. Dauer                   | Beschreibung                                               |                                                                                               |           |          |   | To go to the operation item list, aligh on the operation    |
|                   | <u>_</u>                      | Z                                      | 00-1001 1 AW                | Zusatz zum Service: Verbandstasche erneuern (nach          | h Präfung)                                                                                    |           |          | 3 | To go to the operation item list, click on the operation    |
| 1                 | 2                             | Z Z                                    | 00-1080 2 AW                | Zusatz zum Service: Unterfahrschutz aus-, einbauen         | Unterfahrschutz verstärkt                                                                     |           |          |   | item list button.                                           |
|                   |                               | 🗖 🗖 G                                  | 00-1154 15 AW               | Service A durchführen                                      |                                                                                               |           | (1)      |   |                                                             |
|                   |                               | - × •                                  | 00-1155 13 AW               | Service B durchführen                                      |                                                                                               |           | ٩        |   |                                                             |
|                   |                               | 🔽 🗖 G                                  | 00-1157 18 AW               | Service A mit Plus-Paket durchführen                       |                                                                                               |           | ٩        |   |                                                             |
|                   |                               | - <b>-</b> 6                           | 00-1158 16 AW               | Service B mit Plus-Paket durchführen                       |                                                                                               |           | (1)      |   |                                                             |
|                   |                               | Z                                      | 00-1166 1 AW                | Zusatz zum Service: Staubfilter erneuern                   |                                                                                               |           |          |   |                                                             |
|                   |                               | z                                      | 00-1167 I AW                | Zusatz zum Service: TIREFIT erneuern (nach Prüfung         | 2)                                                                                            |           |          |   |                                                             |
|                   |                               | Z                                      | 00-1168 2 AW                | Zusatz zum Service: Luftfiltereinsatz erneuern             |                                                                                               |           |          |   |                                                             |
|                   |                               | 🗆 🖿 Z                                  | 00-1184 3 AW                | Zusatz zum Service A: 2 Kompletträder ab-, anmont/         | levan                                                                                         |           |          |   |                                                             |
|                   |                               | 🗌 🖿 Z                                  | 00-1185 4 AW                | Zuzatz zum Service B: 2 Kompletträder ab-, anmont/         | leran                                                                                         |           |          |   |                                                             |
|                   |                               |                                        |                             |                                                            |                                                                                               |           |          | i |                                                             |

Mercedes-Benz

# EWANAPI DMS Integration XOT: Checking and transferring the operation item to the Dealer Management System.

| $\overline{\mathbb{C}}$ | XENTRY<br>XENTRY O | Portal<br>peration Time |                   |                                   |                                               |                                 |                          |   | £0,      | •          |                                         |
|-------------------------|--------------------|-------------------------|-------------------|-----------------------------------|-----------------------------------------------|---------------------------------|--------------------------|---|----------|------------|-----------------------------------------|
|                         | Arbei              | tspositi                | onsliste          |                                   |                                               |                                 |                          |   |          | ×          |                                         |
| 09                      | Arbeitspos<br>00   | ition hinzufügen        | +                 |                                   |                                               |                                 | Auftragsnummer<br>123456 | í | Gruppenh | inweise 🗿  | 6 1 1 1 1 1 1 1 1 1 1 1 1 1 1 1 1 1 1 1 |
|                         |                    | Nr.                     | Rechnungske       | nnzeichen Dauer                   | Beschreibung                                  |                                 | Wis                      | 0 |          | 1          | 9                                       |
|                         |                    | 00-1080                 | R-kz              | 2 AW                              | Zusatz zum Service: Unterfahrschutz aus-, ein | bauen Unterfahrschutz verstärkt |                          |   |          |            |                                         |
| ľ                       |                    | 00-1154                 | R-kz              | 15 <b>AW</b>                      | Service A durchführen                         |                                 |                          |   |          | í          |                                         |
|                         |                    | 00-1157                 | R-kz              | 18 AW                             | Service A mit Plus-Paket durchführen          |                                 |                          |   |          | <b>(1)</b> |                                         |
|                         |                    | 00-1166                 | R-kz              | 1 <i>AW</i>                       | Zusatz zum Service: Staubfilter erneuern      |                                 |                          |   |          |            |                                         |
|                         |                    |                         |                   |                                   |                                               |                                 |                          |   |          |            |                                         |
|                         | <li>Sie kö</li>    | nnen die Arbe           | itspositionen per | Total:<br>Drag-and-Drop entsprech | 36 AW<br>end Ihrer Präferenzen sortieren.     |                                 |                          | 2 |          |            |                                         |
|                         |                    |                         |                   |                                   |                                               | E Import                        | Export 🖨 Drucker         |   | In DMS s | peichern   |                                         |

In the operation item list, you will find a clear list of the operation items you have selected, including the order number.

Select one, several or all of the operation items from the operation item list that you want to transfer to the Dealer Management System.

Then click on the Save to DMS button to complete the transfer.

You are automatically returned to the Dealer Management System. There you will see a list of the selected operation items and you can continue to edit the order.

1

2

Mercedes-Benz

# EWANAPI DMS Integration XOT: Access to the XENTRY Operation Time application via the Dealer Management System with a model designation.

| Serien       | Fahrzeugart         | Familie                      | Typkennzahl             | Typ-Baumuster       | Motor-Baumuster    | Verkaufsbezeichnung | Kurzbeschreibung/Co<br>Information |
|--------------|---------------------|------------------------------|-------------------------|---------------------|--------------------|---------------------|------------------------------------|
| Serien       | Filter nach Fahrzeu | Filter nach Familie          | Filter nach Modellt     | Filter nach Fahrzeu | Filter nach Motorn | Filter nach Verkauf | Filter nach Kurzbe                 |
| E-Klasse 213 | Personenwagen       | 74 213 E-Klasse<br>Limousine | 11 E 200 d<br>(654.916) | 213012              | 654916             | E 200 d Limousine   |                                    |
| E-Klasse 213 | Personenwagen       | 74 213 E-Klasse<br>Limousine | 12 E 200 d<br>(654.920) | 213013              | 654920             | E 200 d             | 654920                             |
| E-Klasse 213 | Personenwagen       | 74 213 E-Klasse<br>Limousine | 13 E 220 d (D20)        | 213004              | 654820             | E 220 d             | 654920                             |
| E-Klasse 213 | Personenwagen       | 74 213 E-Klasse<br>Limousine | 13 E 220 d (D20)        | 213004              | 654920             | E 220 d             | 654920                             |
| E-Klasse 213 | Personenwagen       | 74 213 E-Klasse<br>Limousine | 14 E 220 d (L)          | 213104              | 654920             | E 220 d L           | M 654                              |

If you enter XOT via a model designation, a pop-up window with information about the vehicles appears. You can narrow down the search results using the filter function.

1

2

Select the desired entry from the list by clicking it and then clicking Select to be forwarded to the operation items.

Mercedes-Benz

### EWANAPI DMS Integration XOT - DC: Selection of a damage code in the Damage Code application via XOT.

|   | Arbeitspositio            | nsliste |               |                |                                                             | ×         |
|---|---------------------------|---------|---------------|----------------|-------------------------------------------------------------|-----------|
|   | rbeitsposition hinzufügen | +       |               |                |                                                             | )         |
| 1 |                           | Nr-     | Rechnungskenr | nzeichen Dauer | Beschreibung                                                | P / C 🖬 🗉 |
|   |                           | 40-2410 | R-kz          | 4 AW           | Rellen erneuern (Kompletzrad abmontiert)                    |           |
|   |                           | 40-2420 | R-kz          | 7 AW           | 2 Rolfen eineuern (Kompletträder abmontiert)                |           |
|   |                           | 40-2440 | R-kz          | 12 AW          | 4 Rolfen anneuern (Komplettråder abmontiert)                |           |
|   |                           | 40-2710 | R-kz          | 4 AW           | Scheikanrad erneuern (Komplettrad abmontiert)               |           |
|   |                           | 40-2720 | R-kz          | 7 AW           | 2 Schebenräder enneuern (Kompletiträder abmontiert)         |           |
|   |                           | 40-4403 | R-kz          | 2 AW           | Spur an der Hinterschse einstellen (bei Fahrwerkvermessung) |           |
|   |                           | 40-2740 | R-kz          | 12 AW          | 4 Scheibenräder erneuern (Kompletzräder abmontiert)         |           |

The Damage Code application can be accessed via the XENTRY Operation Time operation item list.

1

To access the damage codes for an operation item, select the desired operation item (1a) and click on the damage code symbol (1b). This takes you to the Damage Code application.

Mercedes-Benz

### EWANAPI DMS Integration XOT - DC: Search and select a damage code in the Damage Code application.

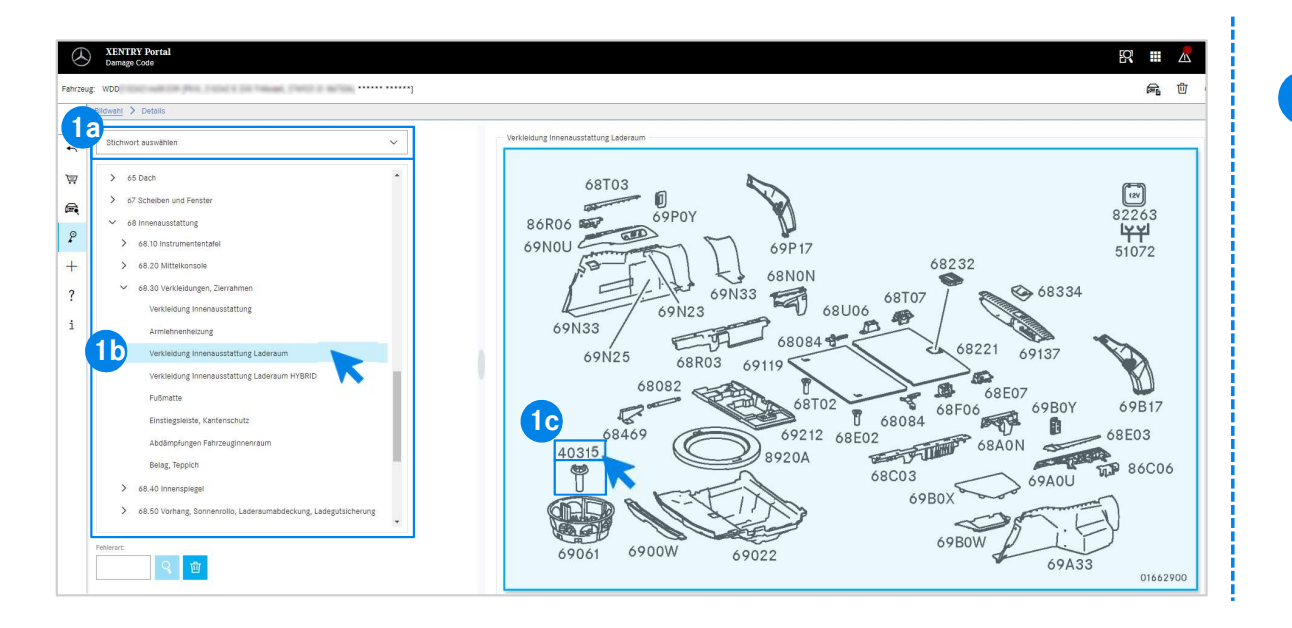

First, define the operation item more precisely either via the keyword selection (1a) or using the design groups and subgroups listed below (1b).
On the pop-up picture board next to the right, you can then click to select the corresponding part number (1c).

#### Mercedes-Benz

# EWANAPI DMS Integration XOT - DC: Selection of a damage code in the Damage Code application and transfer to XOT.

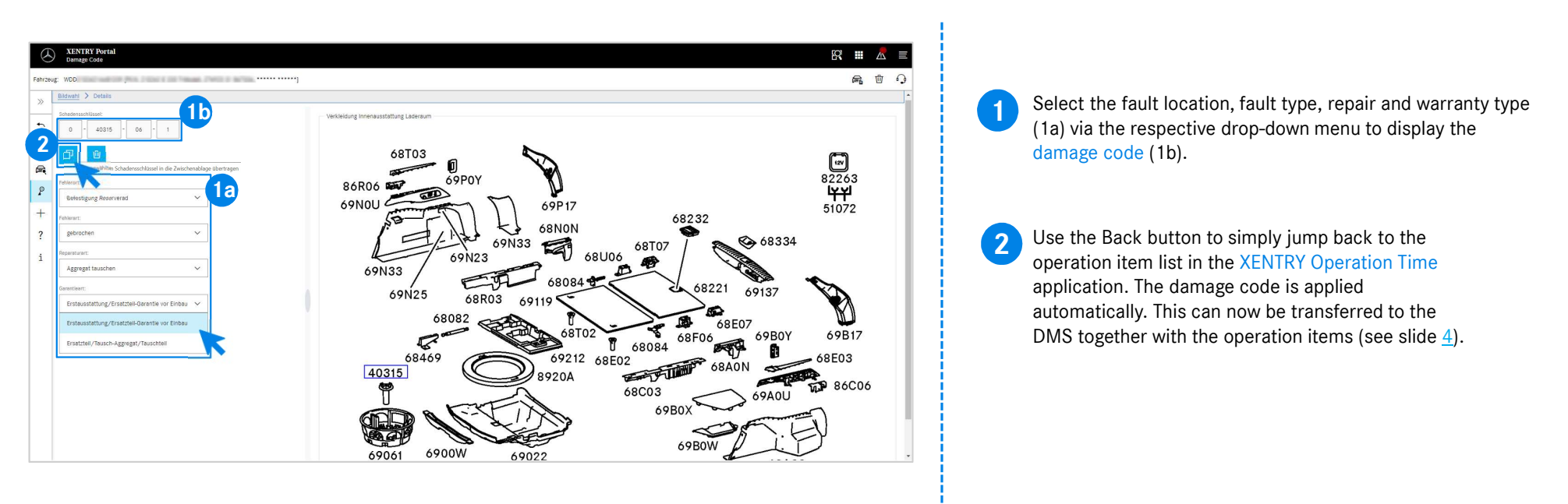

Mercedes-Benz

# EWANAPI DMS integration DC: Access to the Damage Code application via the Dealer Management System.

| Jooli <u>W</u> orkshop <u>⊆</u> RI     | 1 Sort Links Yorw Bodyshop Interface YHC Help F1                                                                                                    | () Service Cor                | nnect Anywhei                          |
|----------------------------------------|----------------------------------------------------------------------------------------------------|-------------------------------|----------------------------------------|
| New OpenLat                            | 다. 2월 1월 1월 1841 1월 1891 1월 1881 1월 1891 1월 1891 1월 1891 1월 1891 1월 1891 1월 1891 1월 1891 1월 1891 1월 1891 1월 1891<br>1월 1891 1월 1891 1월 1891 1월 1891 1월 1891 1월 1891 1월 1891 1월 1891 1월 1891 1월 1891 1월 1891 1월 1891 1월 1891 1월 1891 |                               | Lege Help.                             |
| number 0                               | Der Kan verse Propp<br>34 Se BM ES Se Se Se Se Se Se Se Se Se Se Se Se Se                                                                                                    | ()) service Propert withweite |                                        |
|                                        | RepD Lu Managekey to warranty paymentcode                                                                                                    | - X                           |                                        |
|                                        | File Links Help                                                                                                    | Service Connect Anywhere      |                                        |
| 1-17                                   | Big and gets y<br>Exit sive Wils Help                                                                                                    |                               |                                        |
|                                        |                                                                                                    |                               |                                        |
| boolia                                 | TGA Damage code                                                                                                    | Breakdown indicator           |                                        |
| T Product<br>L Complaint<br>L 25200001 |                                                                                                    | T<br>C<br>S1                  | otal V P I<br>0.00 S C I<br>1.00 S M I |
|                                        | Regularly maritained vehicle                                                                                                    |                               |                                        |
|                                        |                                                                                                    |                               |                                        |
|                                        | 載筆 (武)<br>Repar volume Laad Ballipruz Shote on invoice                                                                                                    |                               |                                        |
|                                        | Asign selected line to menu: 01 • <u>Asign</u> Warandy payment type: W Warandy - Asign selected line to new nenu: 02 <u>type</u> Warandy suffix: 1 •                                                                                | Wicode Assign Ding key        |                                        |
|                                        |                                                                                                    |                               |                                        |

Damage codes are added to the Dealer Management System (DMS) via the Damage Code application. To be redirected to the Damage Code application, click on the WIS button and log in.

Mercedes-Benz

### EWANAPI DMS integration DC: Search and select a damage code in the Damage Code application.

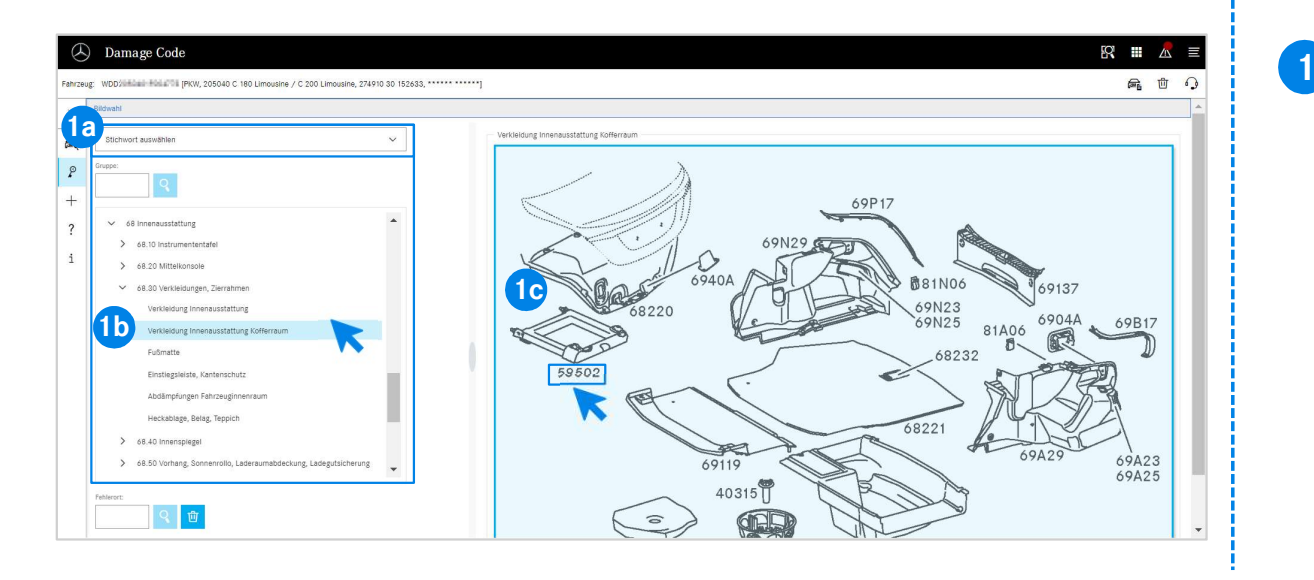

First, define the operation item more precisely either via the keyword selection (1a) or using the design groups and subgroups listed below (1b).
On the pop-up picture board next to the right, you can then click to select the corresponding part number (1c).

Mercedes-Benz

### EWANAPI DMS integration DC:

Selection of a damage code in the Damage Code application and transfer to the Dealer Management System.

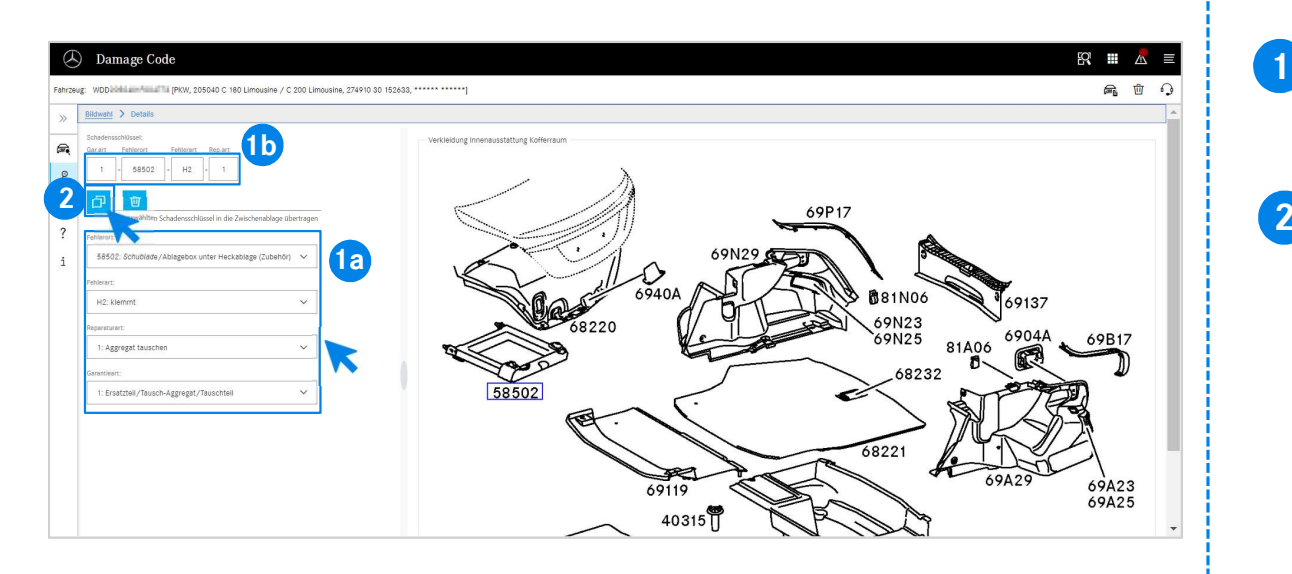

Select the fault location, fault type, repair and warranty type (1a) via the respective drop-down menu to display the damage code (1b).

By clicking on the symbol for transferring selected damage code to the clipboard, the damage code is transferred to the Dealer Management System.

#### Mercedes-Benz

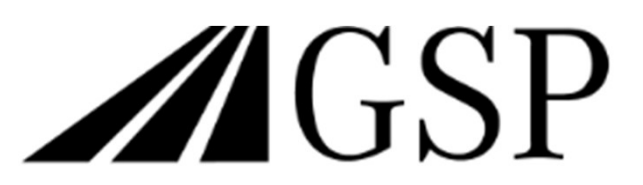

Committed to Win. Together.